## **MISE A JOUR PROFIL 2022**

Pour mettre à jour votre profil pour l'année 2022, suivez pas à pas les étapes ci-dessous :

- 1. Allez sur le site du CCGPF <a href="https://www.ccgpfcheminots.com/">https://www.ccgpfcheminots.com/</a>
- 2. Connectez-vous à votre compte en cliquant sur « mon compte »

| HEMINOTS |            |            |                    | Q Rechercher 🔂 Mon compte |            |                 |
|----------|------------|------------|--------------------|---------------------------|------------|-----------------|
| ccueil   | Le CCGPF 🗸 | Economie 🗸 | Culture, loisirs 🗸 | Vacances 🗸                | Jeunesse 🗸 | Recrutement 🗸   |
|          |            |            |                    |                           | Vac        | ances<br>hilles |

Saisissez votre matricule et votre mot de passe puis sur connexion :

| Matricule                 |
|---------------------------|
|                           |
| Mot de passe              |
|                           |
| <u>Mot de passe perdu</u> |
| CONNEXION                 |
| Création de compte        |

3. Vous êtes alors connecté à votre compte. Cliquez sur « mon compte » puis sur « mon profil » :

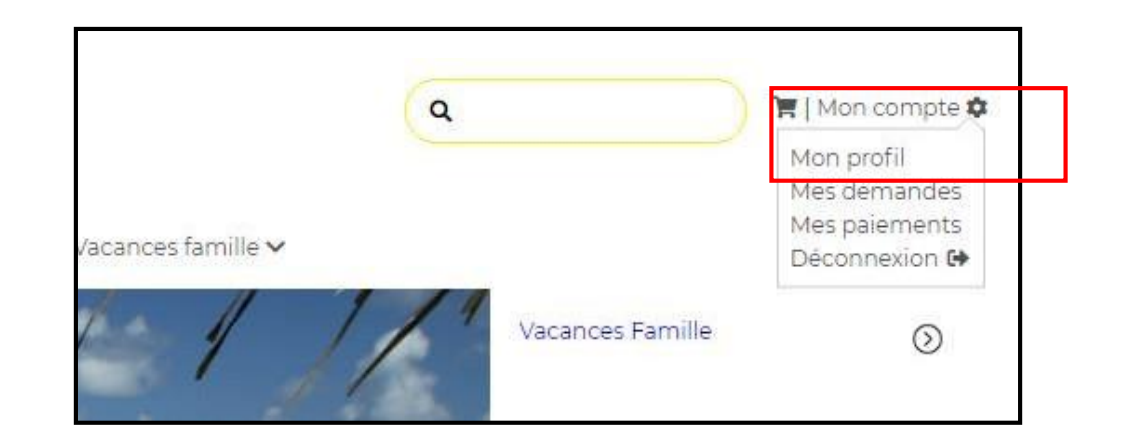

4. Vous accédez alors à votre profil qui est prêt à être mis à jour pour l'année 2022.

| Accueil | Enfance jeunesse 🗸                                              | Vacances famille 🗸                                                                                                    |
|---------|-----------------------------------------------------------------|----------------------------------------------------------------------------------------------------|
|         | Contraction                                                     | o /<br>Statut de votre compte<br>Votre profil est incomplet, vous<br>devez le vérifier et documenter<br>vos éléments à justifier. |
|         | Merci de compléter l'ensemble de vos informations personnelles. |                                                                                                    |

5. Cliquez sur « Modifier votre famille » pour ajouter/retirer un ou plusieurs ayant droits (conjoint/enfants) si votre situation familiale a changé

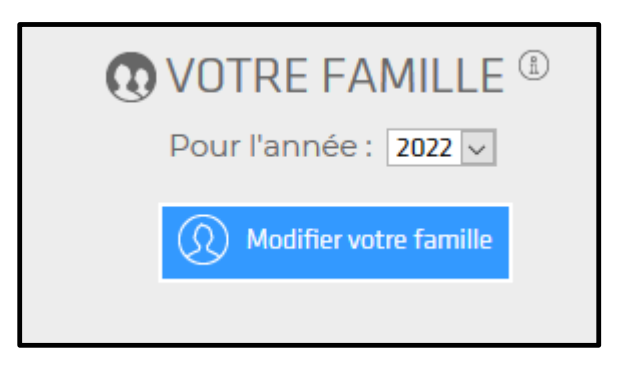

| VOTRE FAMILLE                      | AJOUTER UN CONJOINT<br>Civilité® Madame 		 Handicapé<br>Prénom® Tata 		 Marié ou Pacsé<br>Nom® Test<br>Né(e) le® 01/01/1975 | Texte d'information<br>Vous avez choisi d'ajouter un<br>ayant droit à votre famille. Merci<br>de compléter les informations le<br>concernant. |
|------------------------------------|----------------------------------------------------------------------------------------------------|----------------------------------------------------------------------------------------------------|
| Vous Modifiez la famille Toto Test | Enregistrer Annuler                                                                                                    |                                                                                                    |

6. Cliquez sur « Modifier vos informations » puis sur « Vos revenus » pour saisir le montant de vos revenus 2020 (déclaration 2021) :

|                                                                                                    | VUIRE FAMILLE<br>Pour l'année : 2022<br>Modifier votre famille      | Toto /Tata /             |
|----------------------------------------------------------------------------------------------------|---------------------------------------------------------------------|--------------------------|
| I                                                                                                    | Vous avez modifié les informations personnelles de Toto T           | Test Enregistrer Annuler |
| <i>Voici Les informations personnelles de</i> Toto <b>TES</b>                                                                                                    | ST                                                                  |                          |
| DENTIFIANTS ET MOT DE PAS                                                                                                    | SE                                                                  | •                        |
| VOS REVENUS®                                                                                                    |                                                                     | •                        |
| Revenu fiscal de référence inscrit sur l'avis<br>d'imposition 2021<br>( <i>Impôts sur les revenus de 2020</i> )<br>Je n'ai pas d'avis d'imposition 2021<br>Je ne souhaite pas déclarer mes revenus. Je suis inform<br>hors grilles entraînant une perte des tarifs réduits auquel | né que mes subventions seront calculées<br>j'aurais pu avoir droit. |                          |

7. Si vos autres informations ont changé (IBAN, état civil, coordonnées personnelles), cliquez sur la rubrique concernée et actualisez les informations :

| Vous avez modifié les informations personnelles de Toto Test                                                                                                    | Enregistrer Annuler |   |
|----------------------------------------------------------------------------------------------------|---------------------|---|
| <i>Voici Les informations personnelles de</i> Toto <b>TEST</b>                                                                                                    |                     |   |
| DENTIFIANTS ET MOT DE PASSE                                                                                                    |                     | ▼ |
| VOS REVENUS <sup>®</sup>                                                                                                    |                     | • |
| VOTRE IBAN                                                                                                    |                     | • |
| VOTRE ÉTAT CIVIL                                                                                                    |                     | • |
| Service Service Servic |                     | • |
| CONDITIONS GÉNÉRALES DE VENTE                                                                                                    |                     | • |
| ☑ J'ai lu et j'accepte les <u>conditions générales de vente</u> .*                                                                                                    |                     |   |

8. Cochez les CGV (conditions générales de vente) puis enregistrez :

| Voici Les informations personnelles de Toto TEST             |                     |                  |
|--------------------------------------------------------------|---------------------|------------------|
| DENTIFIANTS ET MOT DE PASSE                                  |                     |                  |
| VOS REVENUS <sup>®</sup>                                     |                     |                  |
| STRE IBAN                                                    |                     |                  |
| VOTRE ÉTAT CIVIL                                             |                     |                  |
| S VOS COORDONNÉES                                            |                     |                  |
| CONDITIONS GÉNÉRALES DE VENTE                                |                     |                  |
| ai lu et j'accepte les <u>conditions générales de ve</u>     | nte.*               |                  |
|                                                              |                     |                  |
|                                                              |                     |                  |
| ACCUEIL                                                      | ENFANCE JEUNESSE    | VACANCES         |
|                                                              | BAFA                | Destinations Mer |
| Vous avez modifié les informations personnelles de Toto Test | Enregistrer Annuler | cto              |

9. Dans « informations à justifier », cliquez sur chaque pièce demandée, un justificatif vous est demandé :

| <b>JUSTIFIER LES REVENUS 202</b>                                                                                               | ר. 😣                     |
|----------------------------------------------------------------------------------------------------|--------------------------|
| Veuillez télécharger les pages 1 et 2 de votre avis d'impôsition 20<br>afin de justifier le calcul de votre quotient famililai | 021 sur vos revenus 2020 |
| Télécharger 💭                                                                                                    | Valider 🗹                |

**10.**Sélectionnez votre document et télécharger en **format PDF** 

| Nouvea | u dossier                         |                             |                   | Vacances ra                       |                   |
|--------|-----------------------------------|-----------------------------|-------------------|-----------------------------------|-------------------|
| ^      | Nom                               | Modifié le                  | Туре              | 2                                 | Stat              |
|        | AVIS_IMPOSITION_2021_REVENUS_2020 | 05/11/2020 14:50            | Ado               | E                                 | Vot<br>dev<br>vos |
| ts     |                                   |                             |                   |                                   |                   |
| ~      | ٢                                 |                             | >                 | 2021                              | $\times$          |
| Nom    | du fichier : V Tou                | us les fichiers<br>Ouvrir A | v<br>nnuler<br>.: | ôsition 2021 sur vos revenus 2020 |                   |
|        |                                   |                             |                   | -                                 | _ /               |

## 11.Validez

| JUSTIFIER LES REVENUS 2021                                                                                                    | $\otimes$    |
|----------------------------------------------------------------------------------------------------|--------------|
| Veulllez télécharger les pages 1 et 2 de votre avis d'Impôsition 2021 sur vos l<br>afin de justifier le calcul de votre quotient famililai | revenus 2020 |
| <u>C:\fakepath\AVIS_IMPOSITION_2021_REVENUS_2020.pdf</u>                                                                                   | Valider      |

La pièce que vous venez de télécharger apparait en statut « En validation », code couleur orange :

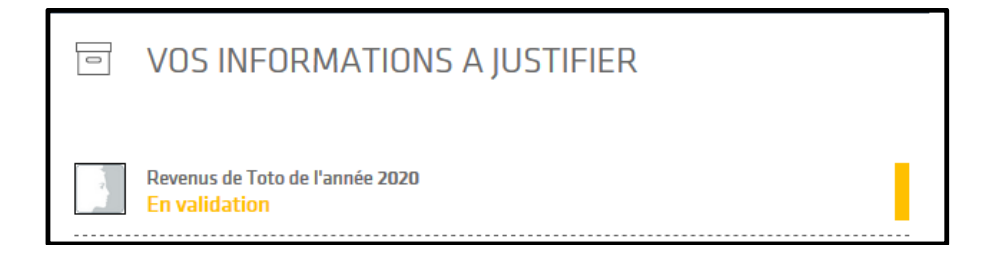

12. Répétez l'opération pour télécharger toutes les pièces demandées

| Irganiser 🔻 👘 No                                                                                   | uveau               | dossier                 |                          | · · · · ·                      | □ ?               |                                  |             |
|----------------------------------------------------------------------------------------------------|---------------------|-------------------------|--------------------------|--------------------------------|-------------------|----------------------------------|-------------|
| 👌 Musique                                                                                          | ^                   | Nom                     | ^                        | Modifié le                     | Туре              |                                  | Statu       |
| 🧊 Objets 3D                                                                                        |                     | AVIS_IMPO               | SITION_2021_REVENUS_2020 | 05/11/2020 14:50               | Adol              |                                  | Votre       |
| 🕂 Téléchargemer                                                                                    | nt:                 | FICHE_PAYI              | E_TOTO                   | 05/11/2020 14:50               | Adob              |                                  |             |
| <ul> <li>Widéos</li> <li>Windows (C:)</li> <li>Castelis (\\srv-</li> <li>cdevic (\\SRV-</li> </ul> | fi<br>Fl 🗸<br>Nom d | <<br>Ju fichier : FICHE | _PAYE_TOTO V             | Tous les fichiers<br>Ouvrir An | ><br>nuler<br>.ii | T<br>er le fichler permettant de | ) justifier |
| Merci de c                                                                                         | ompl                | léter l'ensem           | Télécharger 🖒            |                                |                   | V                                | /alider 🗹   |

Choisir l'intitulé de la pièce que vous allez télécharger :

| JUSTIFIER LE RATTACHEMENT ANN                                                  | UEL 😣     |
|--------------------------------------------------------------------------------|-----------|
| Veuillez télécharger le justificatif de rattachement annuel entre Tata et Toto |           |
| Télécharger 🖓                                                                  | Valider 🗹 |

| Accueil | Enfance jeunesse 🗸                                                                                                    | ,                                          | Vacances famille 🗸                                                    | N |
|---------|----------------------------------------------------------------------------------------------------|--------------------------------------------|-----------------------------------------------------------------------|---|
|         | VOTRE FAMILLE       Image: Description         Pour l'année :       2022 Image: Description         Modifier votre famille | Toto /Tata /                               | Statut de votre compte<br>Votre profil est correctement<br>renseigné. |   |
|         | Les informations de votre famille sont                                                                                     | prêtes à être validées par le C.E. Envoyer |                                                                       |   |
|         |                                                                                                    |                                            |                                                                       |   |

13. Quand toutes les pièces justificatives sont téléchargées, vous pouvez cliquer sur envoyer :

14.Confirmez l'envoi à votre CASI/CSE pour validation :

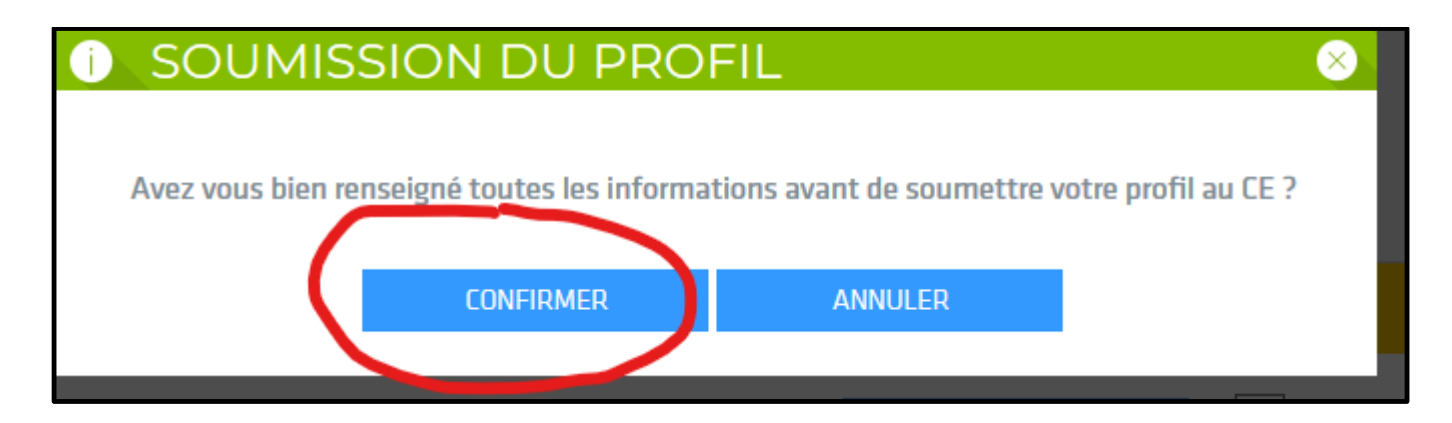

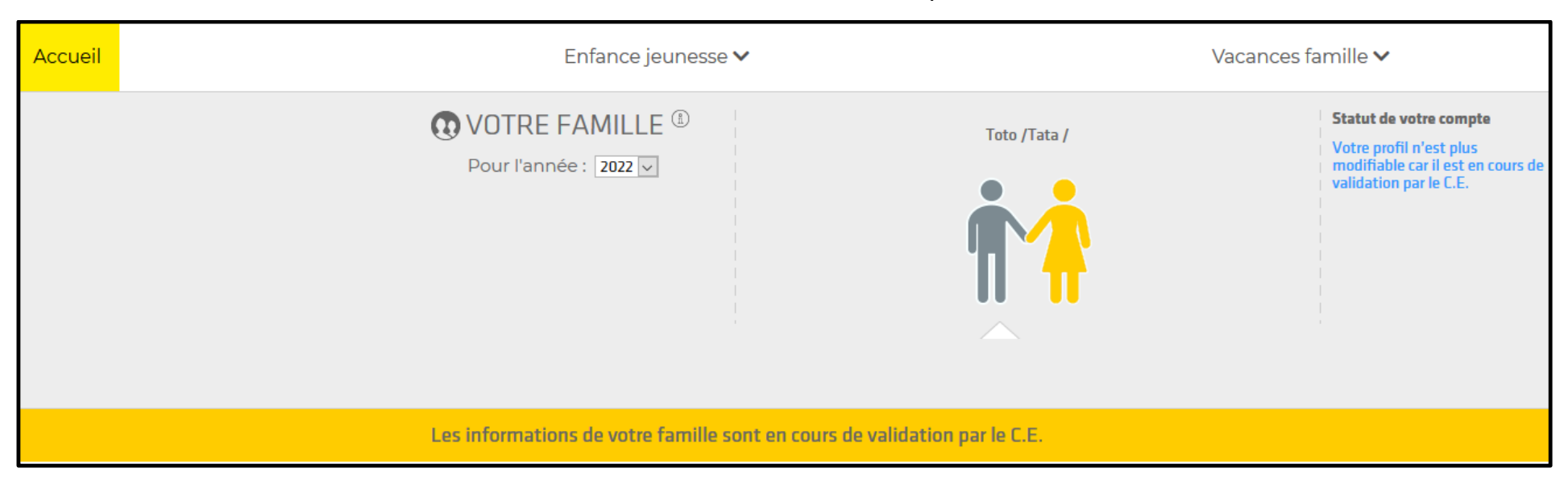

## 15. Le CASI/CSE vérifiera dans un délai d'une semaine maximum votre profil et ouvrira vos droits :

16. Vous recevrez un mail indiquant que votre profil est validé et vous visualiserez ce même message dans votre compte :

| OUTRE FAMILLE ①         Pour l'année : 2022 ☑         ② Modifier votre famille | Toto /Tata /              | Statut de votre compte<br>Votre profil est correctement<br>renseigné. |
|--------------------------------------------------------------------------------|---------------------------|-----------------------------------------------------------------------|
| Votre profil est validé                                                        |                           |                                                                       |
| <i>Voici Les informations personnelles de</i> Toto <b>TEST</b>                 | Modifier vos informations | VOS INFORMATIONS A JUSTIFIER                                          |
| DIDENTIFIANTS ET MOT DE PASSE                                                  | •                         |                                                                       |
| VOS REVENUS <sup>®</sup>                                                       | •                         | Revenus de Toto de l'année 2020<br>V <mark>alidé</mark>               |
| VOTRE IBAN                                                                     |                           | Statut d'actif(ve) de la SNCF<br>Valide                               |
| COTRE ÉTAT CIVIL                                                               |                           | Rattachement annuel de Tata avec Toto                                 |

## 17. Vous aurez alors accès aux inscriptions :

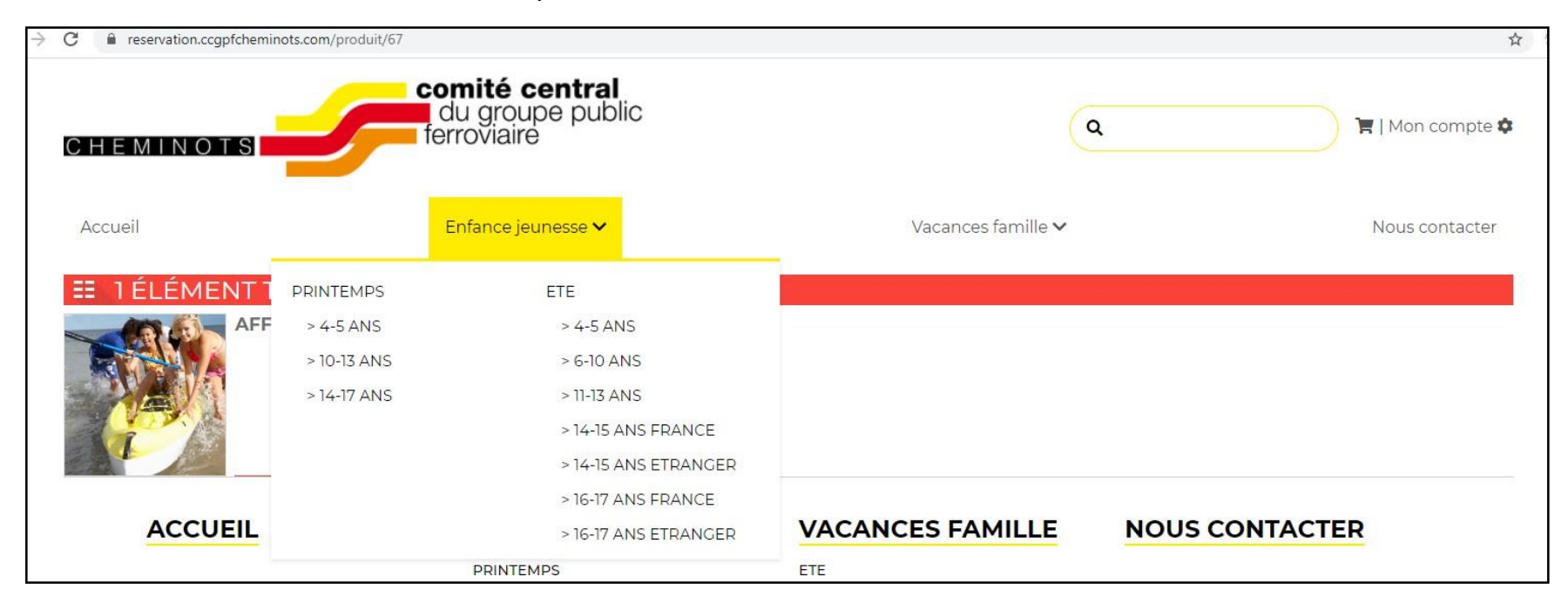

En espérant vous accueillir très prochainement dans nos structures !